## Beginner's Guide To MySQL

By

Susovan Jana Jadavpur University September, 2016

- 1. Install default options for latest "mysql-x.x.xx-winxx.msi" file
- 2. Open "MySQL x.x Command Line Client" & type your password
- 3. Create a new database of your own

Command: create database <Database Name>;

## Example:

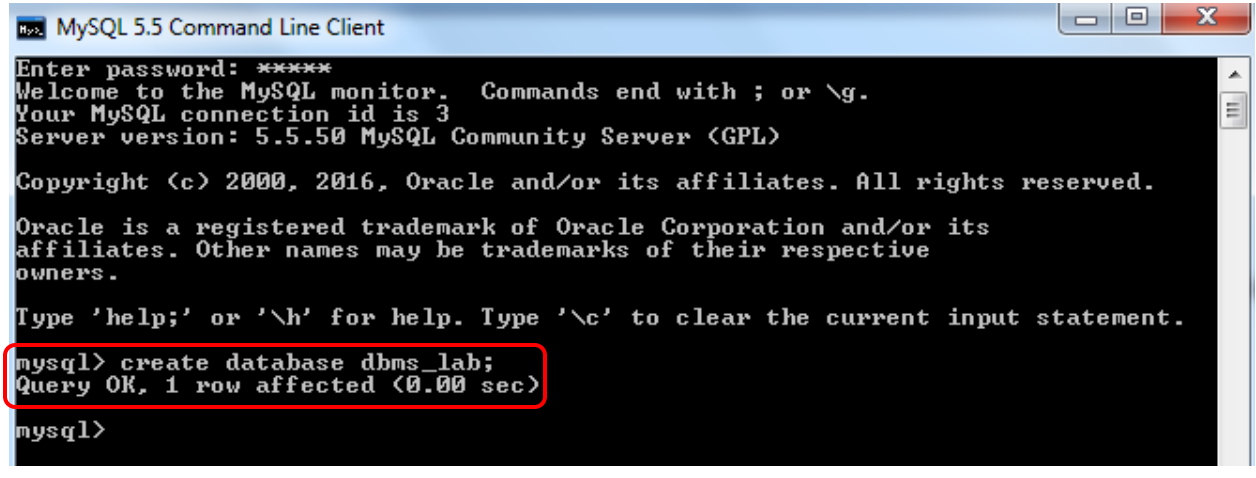

4. View all databases

Command: show databases;

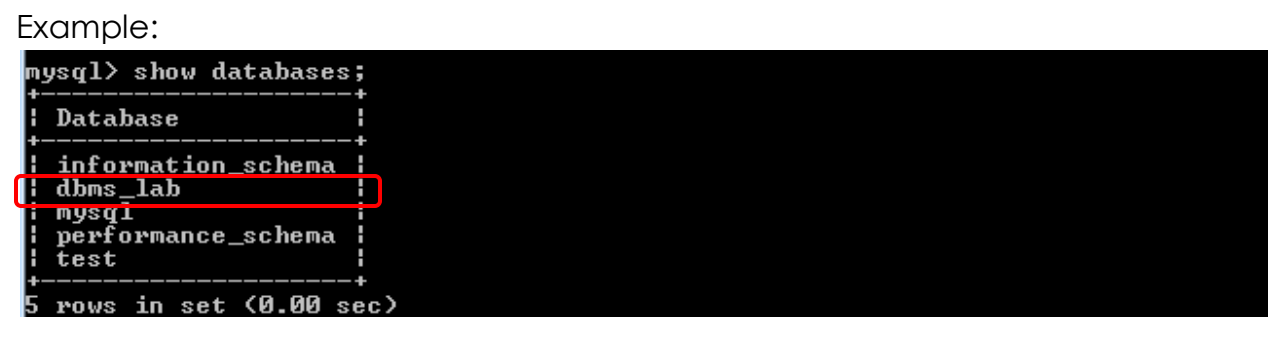

5. Use your database

Command: use <Database Name>;

Example: mysql> use dbms\_lab; Database changed mysql> 6. Create a new table in your database

Command: create table <Table Name>

(Field1 datatype(size), Field2 datatype(size), .....);

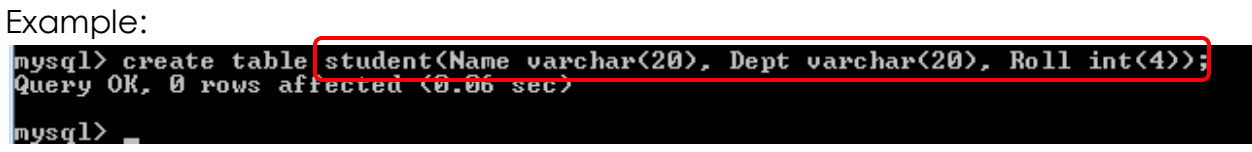

7. View created tables

Command: show tables;

| Example:                |
|-------------------------|
| mysql> show tables;     |
| Tables_in_dbms_lab      |
| student                 |
| 1 row in set (0.00 sec) |
| mysql>                  |

8. Inserting data in your table

Command: insert into <Table Name> values (value1, value 2, .....);

Example:

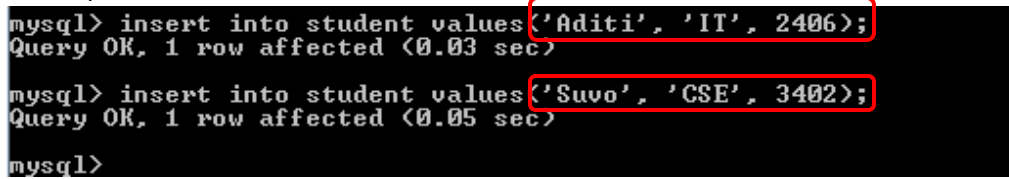

Here the values have been inserted. Character with ''.

9. View the complete table with data

Command: select \* from <Table Name>;

Example:

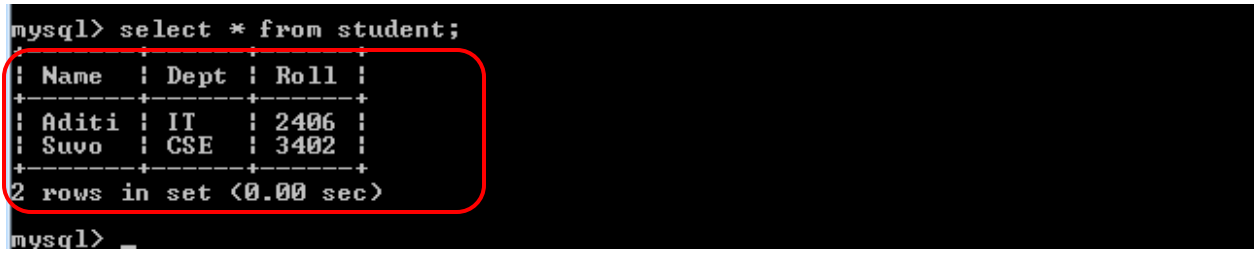

10. Delete table from database

Command: drop table <**Table Name**>;

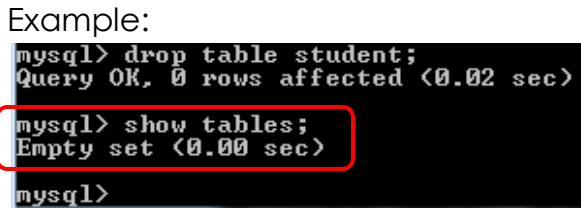

Student table is not there in the list of tables.

11. Delete your database

Command: drop database <Database Name>;

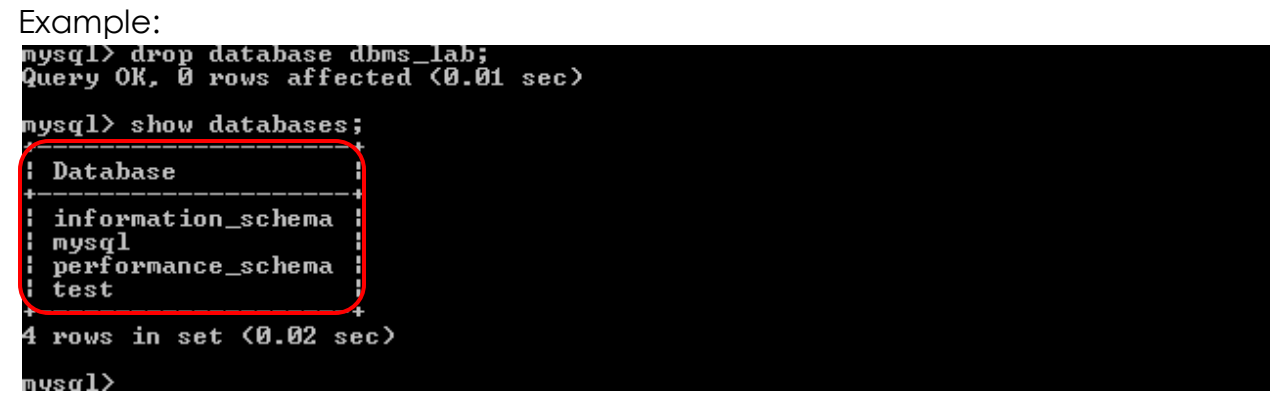

dbms\_lab database is not in current database list